- 1 Acesse o site: http://www.autodesk.com/education/free-software/autocad
- 2 Clique em "CREATE ACCOUNT".

|                                                                                                    | 5K.                                                                                                    |                                                                                           |                                                                                                    | SEARCH                                   | 1       |
|----------------------------------------------------------------------------------------------------|----------------------------------------------------------------------------------------------------|-------------------------------------------------------------------------------------------|----------------------------------------------------------------------------------------------------|------------------------------------------|---------|
| EDUCATION                                                                                                    | Free software                                                                                                    | Learn & teach                                                                             | Competitions & events                                                                                            | Prepare & excel                          | Support |
| Α Αι                                                                                                    | JTOCAD                                                                                                    |                                                                                           |                                                                                                    |                                          |         |
| At<br>de<br>gr<br>Sy<br>Na<br>Ge                                                                                        | sign and shape the wo<br>signs, work with desig<br>eater mobility with the<br>stem Requirements<br>te: AutoCAD for Mac at<br>t AutoCAD for Mac | orld around you with<br>ns and drawings on .<br>new web and mobil<br>nd Mac OS x 10.13 (H | AutoCAD software. Create stun<br>any platform and across device<br>e apps.<br>ligh Sierra) compatibility is also | ning 3D<br>:s, and enjoy<br>o available. |         |
| I have an accou<br>SIGN IN                                                                                              | nt >                                                                                                    |                                                                                           | I need an account<br>CREATE ACCOUNT<br>Not a student or edu                                                      | ><br>ucator? Get the free                | trial   |
| Sign in or creat<br>Choose your versi<br>Operating system<br>Language                                                   | e an account above                                                                                                    | to get started                                                                            |                                                                                                    |                                          |         |
| <ul> <li>+ You are receivi</li> <li>+ Installation res</li> <li>+ Installation ind</li> <li>+ Managing licer</li> </ul> | ng an Educational lice<br>strictions apply See<br>cludes the Autodesk Go<br>nses for multiple camp                                             | nse See more<br>more<br>enuine Service See<br>uses See more                               | more                                                                                                    |                                          |         |

3 – Preencha os dados de cadastro, e clique em "CREATE ACCOUNT".

| Get Education Benefits                                   |                 |  |  |  |
|----------------------------------------------------------|-----------------|--|--|--|
| Country, Territory, or Region of educational institution |                 |  |  |  |
| Brazil                                                   | •               |  |  |  |
| Educational role                                         | WHAT'S THIS ?   |  |  |  |
| Student                                                  | Ŧ               |  |  |  |
| Date of Birth                                            |                 |  |  |  |
| January v 1                                              | ▼ 1990 <b>▼</b> |  |  |  |
| NEXT                                                     |                 |  |  |  |

ALREADY HAVE AN ACCOUNT? SIGN IN

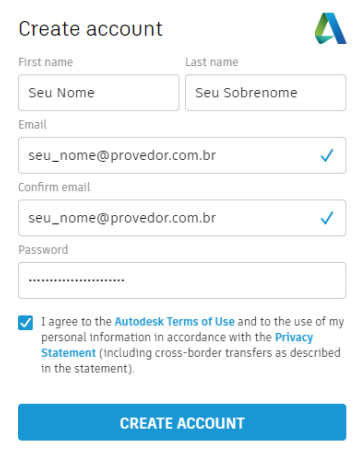

ALREADY HAVE AN ACCOUNT? SIGN IN

4 – Será enviado um link para verificação do seu e-mail registrado.

| Verification required<br>Check your inbox and follow the link in the email to<br>verify your account for: |                                                                                                    |
|----------------------------------------------------------------------------------------------------|----------------------------------------------------------------------------------------------------|
| seu_nome@provedor.com.br                                                                                  | Hi Seu Nome,                                                                                                    |
|                                                                                                    | Please complete your Autodesk account (seu_nome@provedor.com.br) by confirming your email address.                                                                                                    |
| DIDN'T GET AN EMAIL? RESEND                                                                               | If the link above doesn't work, copy and paste this URL in your browser.                                                                                                    |
| OR ALREADY VERIFIED? CONTINUE                                                                             | https://eccents.autobes/com.43/seat/vet/pream224625566112262569093631966a9074x2225697<br>referent https://AUXFS12F.vom.edu/autobes/com/%2Feat/seat/%2Fch2Feat/gen/%2Fbotedu2.do%2Freeponse.resp%3F_charset_%3Duth<br>84productnam=rdotomSutype=education |
| Trouble with verification?<br>SHOW HELP OPTIONS                                                           | © 2018 Autodesk, Inn All rights reserved.<br>Autodesk, Inn 111 Millione Parlways San Rates, CA, 94003                                                                                                    |

5 – Após a verificação, entre com o e-mail e senha cadastrados anteriormente.

|                                  | < Bem-vindo<br>seu_nome@provedor.com.br |
|----------------------------------|-----------------------------------------|
| Fazer login                      |                                         |
| E-mail                           | Senha                                   |
| seu_nome@provedor.com.br         | ESQUECEU?                               |
| AVANÇAR                          | FAZER LOGIN                             |
| NOVO NA AUTODESK? CRIE UMA CONTA | Permanecer conectado                    |

6 – Agora cadastre os dados do curso. No nome da instituição, coloque **Instituto Federal de Educação, Ciência e Tecnologia de São Paulo**.

| Instituto Federal de<br>Educação, Ciência e<br>Tecnologia de São Paulo | Just one more step       Image: Comparison of the state of the software of educational institution         Name of educational institution       Image: Comparison of the software of the software |        |  |
|------------------------------------------------------------------------|----------------------------------------------------------------------------------------------------|--------|--|
|                                                                        | Area of study         Image: Architecture, Engineering & Construction         Image: Media & Entertainment         Image: Product Design & Manufacturing         Image: Others                                                                                                    |        |  |
| Início do Curso<br>Fim do Curso                                        | Enrolled from<br>January •<br>Graduate in<br>December •                                                                                                    | 2018 • |  |
|                                                                        | NE                                                                                                    | EXT    |  |

## 7 – Após o cadastro ser concluído, clique em "DOWNLOAD NOW".

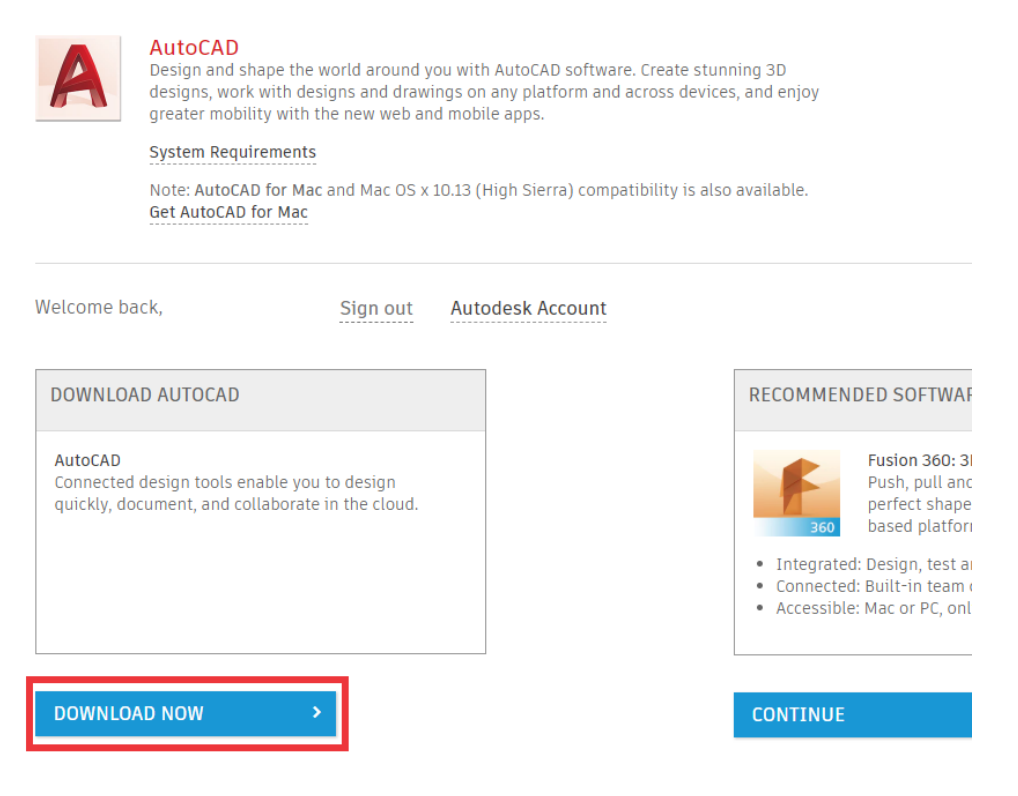

8 - Selecione um dos softwares que a AUTODESK disponibiliza, escolha o idioma do software e a versão do seu sistema operacional.

| 🙏 AUTODES                                                | K.                     |                    |                         | SEARC               | сн р         |
|----------------------------------------------------------|------------------------|--------------------|-------------------------|---------------------|--------------|
| EDUCATION                                                | Free software          | Learn & teach      | Competitions & events   | Prepare & excel     | Support Abo  |
|                                                          |                        |                    |                         |                     |              |
|                                                          |                        |                    |                         | CONTINUE            | >            |
| AutoCAD 2016                                             | 🔹 🥑 Selec              | ione a versão d    | o AutoCAD               |                     |              |
| Windows 64-bit                                           | 🔹 🥑 Selec              | ione a versão d    | o seu Sistema Operacio  | onal (32 ou 64-bit) |              |
| English                                                  | 🔹 🔗 Selec              | ione a linguage    | m de instalação         |                     |              |
| Serial number: 3                                         | XXX-XXXXXXXX           | Número da lic      | ença que deve ser utili | zada na instalação  | o do AutoCAD |
| Product key:                                             | 001H1                  |                    |                         |                     |              |
| Files size:                                              | 16.09 MB               |                    |                         |                     |              |
| Authorized Install on up to 2 personal devices<br>usage: |                        |                    |                         |                     |              |
| An email contair<br>you.                                 | ning the license inf   | ormation above ha  | as been sent to         |                     |              |
| + You are receivin                                       | ig an Educational lice | nse See more       |                         |                     |              |
| + Installation res                                       | trictions apply See    | more               |                         |                     |              |
| + Installation incl                                      | ludes the Autodesk G   | enuine Service See | more                    |                     |              |
| + Managing licens                                        | ses for multiple camp  | uses See more      |                         |                     |              |
|                                                          |                        |                    |                         |                     |              |
| INSTALL NOW                                              | ×                      | Clique na seta     | para baixo              |                     |              |
| INSTALL NOW                                              |                        |                    |                         |                     |              |
| DOWNLOAD NOW                                             | Clique aq              | ui para efetuar    | o Download              |                     |              |
| BROWSER DOWNL                                            | OAD                    |                    |                         |                     |              |
| HELP ME DECIDE                                           |                        |                    |                         |                     |              |